Lenders Login to VA's Loan Guaranty system:

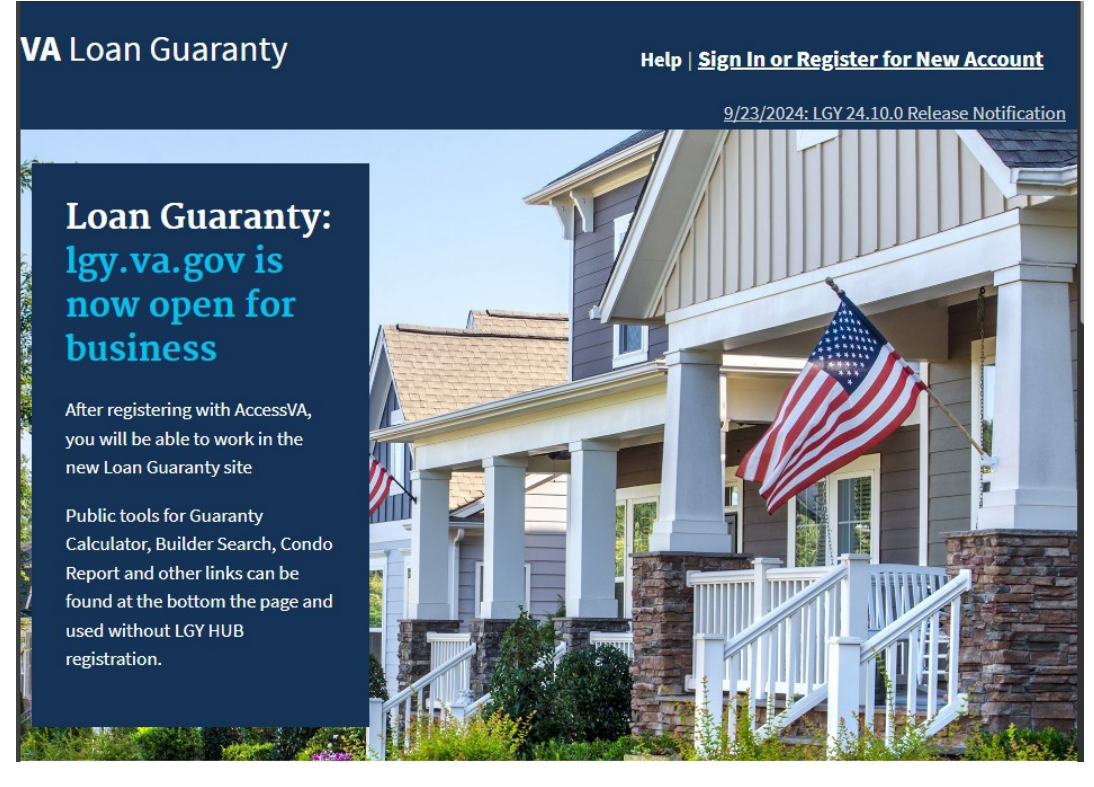

# And navigate to WebLGY

| <b>VA</b> Loan Guaranty           |                |   | Welcome,<br>Help   Sign Out |
|-----------------------------------|----------------|---|-----------------------------|
| WebLGY                            | Announcements  | C |                             |
| LAPP SAR Training                 | -              |   |                             |
| Credit Standards<br>Course        |                |   |                             |
| Sign up for LGY<br>Communications |                |   |                             |
|                                   | Builder Report | C |                             |

Using the top navigation the lender selects Loan > Enter New Loan

| v         | WebLGY               |                                                         | Help                                                                          | Skip<br>Navigation |
|-----------|----------------------|---------------------------------------------------------|-------------------------------------------------------------------------------|--------------------|
| HOME      | LOAN - ELIGIBILITY - | ADMIN - CONTACT RLC                                     |                                                                               |                    |
|           | Recent Loans 🛛 🕨     |                                                         |                                                                               |                    |
| Lender Na | Loan Inquiry 🕨       | Lender ID:                                              | Lender Status:                                                                | <u> </u>           |
| Recent    | Enter New Loan       | Lender WorkSpace                                        |                                                                               |                    |
|           | Request Appraisal    | Obtain New VA loan<br>number (LIN) for IRRRL            | Eligibility Links<br>Search/Automated Certificate of                          | - II               |
|           | Order IRRRL          | Order IRRRL                                             | Eligibility<br>Guaranty Percentage Calculator                                 |                    |
|           | Condo 🕨              | Obtain New VA loan<br>number (LIN)<br>Request Appraisal | Useful LIN Lists<br>Pending NOV - LAP                                         | - 1                |
|           |                      | Enter New Loan<br>Loan Inquiry                          | Appraisals Requested in the Past 30<br>Days<br>NOV Issued in the past 30 Days |                    |

The lender will use the Loan Procedure drop down to select Prior-Approval, enter the LIN and click Submit.

|                         | ,                   |                  | ? Help | Skip<br>Navigation |
|-------------------------|---------------------|------------------|--------|--------------------|
| HOME LOAN - ELIGIBILITY | - ADMIN - CONTACT F | RLC              |        |                    |
| LIN Search              |                     |                  |        |                    |
| New Loan Entry          |                     |                  |        |                    |
|                         |                     |                  |        |                    |
|                         | r                   | New Loan Entry   |        |                    |
|                         | Loan Procedure      | PRIOR-APPROVAL V |        |                    |
|                         | LIN (Required)      |                  |        |                    |
|                         |                     |                  |        |                    |
|                         |                     | Submit           |        |                    |

The lender will enter the requested information and then click Add New Veteran, they will click Add New Veteran for each Veteran using entitlement on the loan.

|                           |                                        | Help      | Skip<br>Navigation |
|---------------------------|----------------------------------------|-----------|--------------------|
| HOME LOAN - ELIGIBILITY - | ADMIN - CONTACT RLC                    |           |                    |
| LIN Search                |                                        |           |                    |
| VA Loan Number: St        | atus: Prior-Approval Application Entry |           |                    |
|                           | Veteran In                             | formation |                    |
|                           | Property Address                       |           |                    |
| Social Security Number *  | Add New Veteran                        |           |                    |

The lender will review the information returned, complete the necessary fields, and click Loan Analysis.

| Number: Statut           | tatus: Prior-Approval Application Entry                                                                                                    |        |  |
|--------------------------|----------------------------------------------------------------------------------------------------|--------|--|
|                          | Veteran Information                                                                                                    |        |  |
| Social Security Number * | Property Address                                                                                                    |        |  |
| Service Number           | Add New Veteran                                                                                                    |        |  |
|                          | Veteran Remove Veteran                                                                                                    |        |  |
| Social Security Number * | Show / Hide Validate Ve                                                                                                    | eteran |  |
| Name                     |                                                                                                    |        |  |
| Service Number           |                                                                                                    |        |  |
| Gender *                 | ~                                                                                                    |        |  |
| Date of Birth *          |                                                                                                    |        |  |
| Email Address            |                                                                                                    |        |  |
| Ethnicity *              | <b>~</b>                                                                                                    |        |  |
| Race *                   | White Black or African American American Indian or Alaskan Native Asian Native Hawaiian or Pacific Islander Other reported No value entered/Not provided |        |  |
| Entitlement Code *       |                                                                                                    |        |  |
| Entitlement Available *  |                                                                                                    |        |  |
| Branch of Service *      |                                                                                                    |        |  |
| Military Status *        |                                                                                                    |        |  |
| First Time Home Buyer *  | ~                                                                                                    |        |  |
| Subsequent Use *         |                                                                                                    |        |  |
| Funding Fee Exempt *     |                                                                                                    |        |  |

The lender will then fill in the Loan Analysis

| Loan Analysis                                                                                                    |                      |             |                            |  |  |
|----------------------------------------------------------------------------------------------------|----------------------|-------------|----------------------------|--|--|
| Veteran's Name                                                                                                    | [                    | · · ·       |                            |  |  |
| Status of Loan                                                                                                    |                      |             |                            |  |  |
| Loan Procedure                                                                                                    | Prior Approval Super | vised       |                            |  |  |
| Designation                                                                                                    | Existing             |             |                            |  |  |
| Property Type                                                                                                    |                      |             |                            |  |  |
| Home Category                                                                                                    |                      |             |                            |  |  |
| Type of Structure                                                                                                    |                      |             |                            |  |  |
| Loan Amount *                                                                                                    | s                    | ]           |                            |  |  |
| Refinance Code *                                                                                                    |                      | ~           |                            |  |  |
| Loan Purpose *                                                                                                    |                      | ~           |                            |  |  |
| Ownership Type *                                                                                                    |                      | `           |                            |  |  |
| Type of Mortgage *                                                                                                    | ✓                    |             |                            |  |  |
| Interest Rate *                                                                                                    | %                    |             |                            |  |  |
| Underwriter Interest Rate                                                                                                    | %                    |             |                            |  |  |
| Department of Veterans Affairs LOAN ANALYSIS                                                                                                    |                      |             |                            |  |  |
| PRIVACY ACT INFORMATION: The VA will not disclose information collected on this form to any source other than what has been<br>authorized under the Privacy Act of 1974 or Title 5, Code of Federal Regulations 1.526 for routine uses as (i.e., the record of an<br>individual who is covered by this system may be disclosed to a member of Congress or staff person acting for the member when the<br>request is made on behalf of the individual) identified in the VA system of records, 55VA26, Loan Guaranty Home, Condominium and<br>Manufactured Home Loan Applicant Records, Specially Adapted Housing Applicant Records, and Vendee Loan Applicant Records -<br>VA, published in the Federal Register. Your obligation to respond is required in order to determine the veteran's qualifications for the<br>loan. |                      |             |                            |  |  |
| RESPONDENT BURDEN: This information is needed to help determine a veteran's qualifications for a VA guaranteed loan. Title 38, USC, section 3710 authorizes collection of this information. We estimate that you will need an average of 30 minutes to review the instructions, find the information, and complete this form. VA cannot conduct or sponsor a collection of information unless a valid OMB control number is displayed. You are not required to respond to a collection of information if this number is not displayed. Valid OMB control numbers can be located on the OMB Internet Page at: www.whitehouse.gov/omb/library/OMBINV.VA.EPA.html#VA. If desired, you can call 1-800-827-1000 to get information on where to send comments or suggestions about this form.                                      |                      |             |                            |  |  |
|                                                                                                    | CRV DAT              | A (VA USE)  |                            |  |  |
| 49a. REASONABLE VALUE                                                                                                    | 49b. EXPIR           | RATION DATE | 49c. ECONOMIC LIFE (YEARS) |  |  |
| \$                                                                                                    |                      |             | Years                      |  |  |
|                                                                                                    | SEC                  | TION A      |                            |  |  |

# Loan Analysis, continued

| SE                                              | CTION A         |                        |  |
|-------------------------------------------------|-----------------|------------------------|--|
| 2. PURCHASE PRICE *                             | s               |                        |  |
| 3. CASH DOWN PAYMENT ON PURCHASE PRICE *        | s               |                        |  |
| SECTION B - BORROWER'S P                        | ERSONAL AND     | FINANCIAL STATUS       |  |
| 4. APPLICANT'S AGE                              |                 |                        |  |
| 5. OCCUPATION OF APPLICANT *                    |                 |                        |  |
| 6A. NUMBER OF YEARS AT PRESENT EMPLOYMENT       |                 |                        |  |
| 6B. NUMBER OF MONTHS AT PRESENT EMPLOYMENT      |                 |                        |  |
| 7A. LIQUID ASSETS *                             | s               |                        |  |
| 7B. TOTAL ASSETS *                              | s               |                        |  |
| 8. CURRENT MONTHLY HOUSING EXPENSES *           | s               |                        |  |
| 9. UTILITIES INCLUDED?                          | -YES            |                        |  |
| 10. SPOUSE'S AGE                                |                 |                        |  |
| 11. OCCUPATION OF SPOUSE                        |                 |                        |  |
| 12A. NUMBER OF YEARS AT PRESENT EMPLOYMENT      |                 |                        |  |
| 12B. NUMBER OF MONTHS AT PRESENT EMPLOYMENT     |                 |                        |  |
| 12C. SPOUSE INCOME CONSIDERED?                  | -YES            |                        |  |
| 13. AGE OF DEPENDENTS                           |                 |                        |  |
| SECTION C - ESTIMATED MONTH                     | LY SHELTER EX   | PENSES (This Property) |  |
| ITEMS                                           |                 | AMOUNT                 |  |
| NOTE: ROUND ALL DOLLAR AMOUNTS BELOW TO THE NEA | AREST WHOLE DOL | LLAR                   |  |
| 14. TERM (Months) *                             |                 |                        |  |
| 15. MORTGAGE PAYMENT (Principal and Interest) * | S               |                        |  |
| 16. REALTY TAXES *                              | s               |                        |  |
| 17. HAZARD INSURANCE *                          | s               |                        |  |
| 18. SPECIAL ASSESSMENTS                         | s               |                        |  |
| 19. MAINTENANCE AND UTILITIES *                 | s               |                        |  |
| 20. OTHER (HOA, Condo Fees)                     | s               |                        |  |
| 21. TOTAL                                       | S               |                        |  |

| SE  | SECTION D - DEBTS AND OBLIGATIONS (Itemize and indicate by (check) which debts considered in<br>Section E, Line 41) |                    |         |                    |                |
|-----|----------------------------------------------------------------------------------------------------|--------------------|---------|--------------------|----------------|
|     | ITEMS                                                                                                    |                    | (check) | MONTHLY<br>PAYMENT | UNPAID BALANCE |
| 22. |                                                                                                    |                    |         | \$                 | \$             |
| 23. |                                                                                                    |                    |         | \$                 | \$             |
| 24. |                                                                                                    |                    |         | \$                 | \$             |
| 25. |                                                                                                    |                    |         | s                  | \$             |
| 26. |                                                                                                    |                    |         | s                  | \$             |
| 27. |                                                                                                    |                    |         | s                  | \$             |
| 28. |                                                                                                    |                    |         | s                  | s              |
| 29. |                                                                                                    |                    |         | s                  | s              |
| 30. | TOTAL                                                                                                    |                    |         | \$0                | \$0            |
|     | SECTION E - M                                                                                                    | IONTHLY INCOME AND | DEDUC   |                    |                |

| SECTION E - MONTHEFTINCO                                                              |                   |                |                                                                 |
|---------------------------------------------------------------------------------------|-------------------|----------------|-----------------------------------------------------------------|
| TIEMS                                                                                 | BORROWER          | CO-BORROWER    | IOIAL                                                           |
| 31. MONTHLY EARNINGS FROM EMPLOYMENT                                                  | \$                | \$             | so                                                              |
| 31A. TAX FILING MARITAL STATUS                                                        | <b>~</b>          | ~              |                                                                 |
| 31B. SELF EMPLOYED?                                                                   |                   |                |                                                                 |
| 31C. NUMBER OF EXEMPTIONS                                                             |                   |                |                                                                 |
| 32. FEDERAL INCOME TAX                                                                | s                 | \$             | Calculate                                                       |
| 32B. TAX FILING STATE                                                                 | ~                 | ~              |                                                                 |
| 33. STATE INCOME TAX                                                                  | \$                | \$             | Calculate                                                       |
| 34. RETIREMENT OR SOCIAL SECURITY                                                     | \$                | \$             | Calculate                                                       |
| 35. OTHER (SPECIFY)                                                                   | s                 | \$             | ]                                                               |
| 36. TOTAL DEDUCTIONS                                                                  | \$ <mark>0</mark> | \$0            | \$ <mark>0</mark>                                               |
| 37. NET TAKE HOME PAY                                                                 | \$0               | \$0            | \$ <mark>0</mark>                                               |
| 38. PENSION, COMPENSATION OR OTHER NET INCOME                                         | s                 | \$             | \$ <mark>0</mark>                                               |
| 39. TOTAL (Sum of lines 37 and 38)                                                    | \$0               | \$0            | \$ <mark>0</mark>                                               |
| 40. LESS THOSE OBLIGATIONS IN SECTION D WHICH SHOULD BE                               | DEDUCTED FROM I   | NCOME          | \$0                                                             |
| 41. TOTAL NET EFFECTIVE INCOME                                                        |                   |                | \$0                                                             |
| 42. LESS ESTIMATED MONTHLY SHELTER EXPENSE (Line 21)                                  |                   |                | \$.                                                             |
| 43A. GEOGRAPHICAL REGION                                                              |                   |                | · · · ·                                                         |
| 43B. FAMILY SIZE                                                                      |                   |                |                                                                 |
| 43C. BALANCE AVAILABLE FOR FAMILY SUPPORT GUIDELINE:                                  | Calculate         | \$             | \$<br>The Balance<br>Available must<br>be a positive<br>Number! |
| 44. RATIO (Sum of Items 15, 16, 17, 18, 20 and 40 (divided by) Sum of I               | tems 31 and 38)   |                | 0 %                                                             |
| 45. PAST CREDIT RECORD *                                                              |                   | O SATISFACTORY | /<br>DRY                                                        |
| 46. DOES LOAN MEET VA CREDIT STANDARDS? * (Give reasons for<br>Remarks" if necessary) | decision under    | O YES<br>O NO  |                                                                 |
| 47. CAIVRS                                                                            |                   |                |                                                                 |

48. NOTES (To see previous notes, use the Notes function on the left navigation bar.) Public

Submit

After clicking Submit, the lender will upload the Prior Approval Loan Package outlined in the Stacking Order by selecting the 'Correspondence' link on the left navigation panel.

| HOME LOAN ELIGIBIL                       | ld: 17<br>ITY - ADMIN - CONTACT F | RLC                                     |                        | Help             | Skip<br>Navigation |
|------------------------------------------|-----------------------------------|-----------------------------------------|------------------------|------------------|--------------------|
| IND APPRAISAL (11/02/2022)<br>NOV Issued | LIN:<br>RLC:                      | Loan Status: Applica<br>Appraisal Type: | tion Received          | Status: NOV Iss  | ued                |
| LOAN INFORMATION                         | Loan Status & History             |                                         |                        | Α                | udit: No           |
| LOAN PROCESSING                          | Veteran/Obligor Informa           | tion                                    | Property Inform        | nation           |                    |
| Status & History                         | Obligor Name                      |                                         | Property               | Appraisal Report |                    |
| Notes                                    | Date of Birth                     |                                         | Documents              | Sales Contract   |                    |
| Change Lender                            | SSN                               |                                         |                        |                  |                    |
| <u>CERTIFICATES</u>                      | Entitlement<br>Code               |                                         | Property<br>Address    |                  |                    |
| <u>PRIOR APPROVAL</u><br>Analysis        | Entitlement<br>Charged            |                                         | Building Type          |                  |                    |
| Cancel or Withdraw                       | Restoration<br>Code               |                                         | Loan Informati         | on               |                    |
|                                          | Guaranty Information              |                                         | Refinance/Loan<br>Code |                  |                    |
|                                          | Guaranty                          |                                         | Loan Use               |                  |                    |
|                                          | Documents                         |                                         | Purchase Price         |                  |                    |
|                                          | Guaranty Date                     |                                         | Down Payment           |                  |                    |
|                                          | Guaranty<br>Amount                |                                         | Base Loan<br>Amount    |                  |                    |
|                                          | Guaranty<br>Percent               |                                         | Energy<br>Improvements |                  |                    |
|                                          |                                   |                                         | Funding Fee            |                  |                    |

The lender will then Select the document for upload. There is a place for an optional note as well.

| Enter Corresponden        | ce                            |                     |
|---------------------------|-------------------------------|---------------------|
| Submission Date*          |                               | User                |
| Document<br>Association * | Loan 🗸                        | Note<br>Public Note |
| Correspondence<br>Type *  | Document Received 🗸           |                     |
| Document Type *           | Prior Approval Loan Package 🗸 |                     |
| File to Upload *          | Choose File No file chosen    |                     |
| Document Name *           |                               |                     |
| Public Document           |                               |                     |
|                           |                               |                     |
|                           |                               | Submit              |

Once the lender hits submit, the loan is routed to VA for prior approval review.